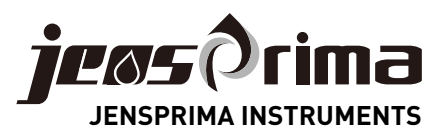

# PACON 5000 在线硬度分析仪

# 使用手册

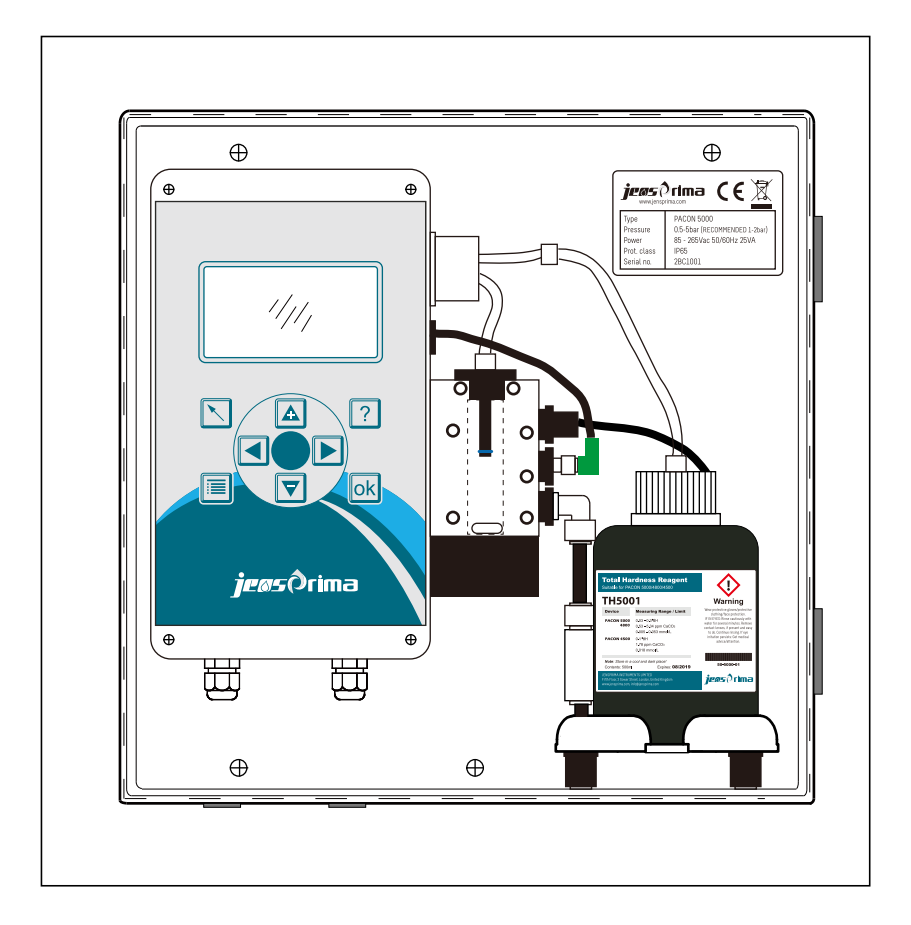

© 杰普公司,版权所有

# 目录

| 1  | 使用前        | . 2  |
|----|------------|------|
|    | 1.1 功能原理   | . 2  |
|    | 1.2 装置概述   | . 2  |
|    | 1.3 货物交付   | . 2  |
| 2  | 规格及应用领域    | . 3  |
| 3  | 管路连接       | . 5  |
| 4  | 电气连接       | . 5  |
| 5  | 安装试剂及试剂类型  | . 6  |
| 6  | 按键及显示介绍    | . 7  |
| 7  | 菜单介绍       | . 8  |
| 8  | 快速设置       | . 9  |
| 9  | 维修和服务      | . 13 |
|    | 9.1 清洗测量槽  | . 13 |
|    | 9.2 更换加药泵盒 | . 13 |
|    | 9.3 更换试剂   | . 14 |
|    | 9.4 校准     | . 14 |
|    | 9.5 更换电池   | . 14 |
| 10 | D 故障分析     | . 15 |

# 1 使用前

感谢您选用英国JENSPRIMA PACON 5000在线水质硬度分析仪。

本手册包含PACON 5000的快速安装和操作说明。操作前请仔细阅读这些说明。

我们建议将本手册放在设备附近以供快速参考,尽管我们已经尽了最大努力来让本设备在运行时最大程度地实 现自我说明。

此设备必须根据本手册中的说明进行操作。

因操作员失误或因未遵守本手册说明而造成的损失我们不承担任何责任。

# 本手册中的某些细节和说明与实际交付的货物可能稍有不同。我们有权在无事先通知的情况下进行技术改变来提升我们的产品。

**PACON 5000**在线硬度分析仪,它能对水制备体系中水质硬度的增加进行自动识别和报警。当用于水质分级系统时PACON 5000能监测混合水且当其不合格时会发出报告。

## 此系统不能用来阻止水质硬度的增加。

### 1.1 功能原理

**PACON 5000** 是一款利用比色实验方法来自动确定水质硬度的在线分析仪。通过蠕动泵把试剂加入到水样中,发生颜色反应。仪器通过评估出颜色的强度或者确定出颜色在哪个值发生变化来计算出水质硬度的浓度。仪器的测量范围取决于试剂类型。

## 1.2 装置概述

PACON 5000是墙式安装保护罩型(IP65)。

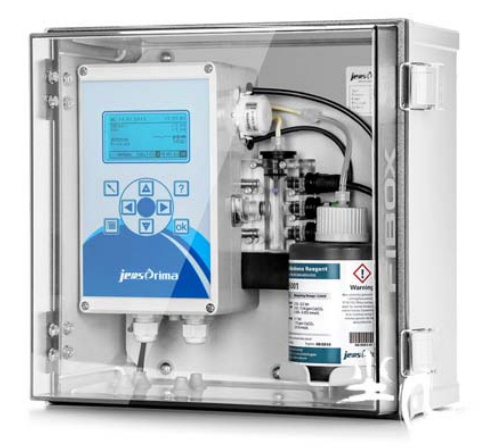

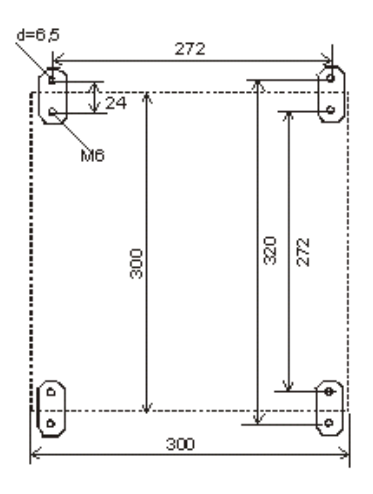

## 1.3 货物交付

发货时分析仪已完全预配置,可随时连接。安装前请检查所有的部件是否齐全、正确。

| PACON 5000硬度分析仪 | 33-5000-00   |
|-----------------|--------------|
| 试剂瓶连接器          | 50 - 0900-39 |
| 英文操作手册          | 50 - 0997-21 |

# 2 规格及应用领域

## 总规格

| 电源电压                                      | 85 - 265 Vac (47 - 63Hz)                                                        |              |  |
|-------------------------------------------|---------------------------------------------------------------------------------|--------------|--|
| 功耗                                        | 25 VA (运行时)                                                                     | 3.5 VA (待机时) |  |
| 防护等级                                      | IP 54                                                                           |              |  |
| 环境温度                                      | 5°C – 45°C                                                                      |              |  |
| 水样温度                                      |                                                                                 |              |  |
| 湿度                                        | 20-90% RF (无冰和凝结水滴)                                                             |              |  |
| 水样压力 ca. 0.5 - 5 bar (最大值) (建议 1 - 2 bar) |                                                                                 |              |  |
| 进水要求                                      |                                                                                 |              |  |
| 水质硬度测量期间的水质要求                             | pH: 4-10;铁: <3 ppm;铜: <0.2 ppm;铝: <0.1 ppm;锰: <0.2 ppm<br>酸容量: KS 4.3 < 5mmol/l |              |  |

## 技术参数

| 安装    | 室内挂墙安装 |                |             |           |
|-------|--------|----------------|-------------|-----------|
| 尺寸/重量 | 含仪表箱   | 300x300x200 mm | (宽 x 高 x 长) | 大约 4.0 kg |

## 分析特性

| 测量方法  | 滴定比色法                                                                |
|-------|----------------------------------------------------------------------|
| 精度    | 测量精度:每种试剂上限值的+/-5%<br>重复精度:每种试剂上限值的+/-2.5%<br>请注意:测量精度可能会受到水中杂质的不利影响 |
| 试剂消耗  | 大约 0.20 ml / 次 取决于水的硬度                                               |
| 测量时间  | 大约 3 分钟 取决于水的硬度                                                      |
| 使用次数  | 低硬度时大约10,000 次分析/500 ml 试剂。用量取决于所测水的硬度和使用的试剂。                        |
| 试剂保质期 | 大约2年                                                                 |
| 耗水量   | 2 bar压力时大约 1L/次,耗水量根据压力和冲洗时间的不同而变化。                                  |

## 测量范围

| 测量参数    | 试剂型号   | ppm CaCO3   | mmol/l        | 订货号(500ml) |
|---------|--------|-------------|---------------|------------|
|         | TH5000 | 0.21 - 2.14 | 0.002 - 0.021 | 50-5000-01 |
|         | TH5001 | 0.53 - 5.34 | 0.005 - 0.053 | 50-5001-01 |
|         | TH5003 | 1.60 - 16.0 | 0.016 - 0.160 | 50-5003-01 |
| 台面由     | TH5010 | 5.34 - 53.4 | 0.053 - 0.534 | 50-5010-01 |
| 忠 ψ   攴 | TH5030 | 16.0 - 160  | 0.160 - 1.602 | 50-5030-01 |
|         | TH5050 | 26.7 - 267  | 0.267 - 2.670 | 50-5050-01 |
|         | TH5100 | 53.4 - 534  | 0.534 - 5.340 | 50-5100-01 |
| 碳酸盐硬度   | TC5010 | 5.34 - 134  | 0.107 - 2.68  | 50-5001-02 |
|         | TC5015 | 8.01 - 205  | 0.160 - 4.01  | 50-5015-02 |
|         | TC5020 | 10.7 - 267  | 0.214 - 5.34  | 50-5020-02 |
|         | TC5030 | 16.0 - 401  | 0.32-8.02     | 50-5030-02 |

注意:试剂TH5030及以上对温度非常敏感,根据环境温度校正测试结果可能是必要的。这些试剂为500ml瓶.低 硬度时可用大约10,000次。使用次数取决于硬度水平和所用试剂。

## 未使用的试剂应保存在阴凉处。避免阳光直射。在 25℃ 以下的阴暗处保存时试剂的保质期至少为 24 个月。高 温和阳光直射会大大缩减其保质期!

此分析装置只能用于确定水样总硬度或碳酸盐硬度。只有使用厂家推荐的试剂和配件才能保证正确的操作。

| 输入      | 1 | 输   | 出 |
|---------|---|-----|---|
| INA V W |   | 194 |   |

|                | 无源触点输出 NC/NO,Max 250V AC/DC,1A |  |  |
|----------------|--------------------------------|--|--|
|                | 继电器可定义以下功能:                    |  |  |
|                | <ul> <li>极限值警报 1</li> </ul>    |  |  |
| 4 x 继电器输出      | <ul> <li>极限值警报 2</li> </ul>    |  |  |
|                | • 程序错误                         |  |  |
|                | • 分析 / 冷却器 /泵                  |  |  |
|                | • 试剂不足                         |  |  |
|                | 隔离式触点输入                        |  |  |
| 2x信号输入         | Input1:分析开始、水表、流量计             |  |  |
|                | Input2: 消除故障                   |  |  |
|                | 0 – 20 mA / 4 – 20 mA          |  |  |
| 模拟输出           | 分辨率: < 100 μA                  |  |  |
|                | 最大工作电阻: 750 Ω                  |  |  |
|                | 可选波特率:                         |  |  |
|                | 9600                           |  |  |
| RS485 Modbus接口 | 协议: Modbus RTU                 |  |  |
|                | 串口格式: 8,N,1                    |  |  |

#### 维护周期

| 每6个月         | 清理测量槽<br>(当环境温度/水温较高或水中含有较高微生物时,清洗周期需相应缩短。 |
|--------------|--------------------------------------------|
| 每 50,000 次分析 | 安装维护装置                                     |

建议50,000 次分析后或每12个月更换一次加药泵管、试剂管和O型环(备件包订货号:50-5000-10),同时建议 定期清洗测量槽(每6个月至少一次)。

# 3 管路连接

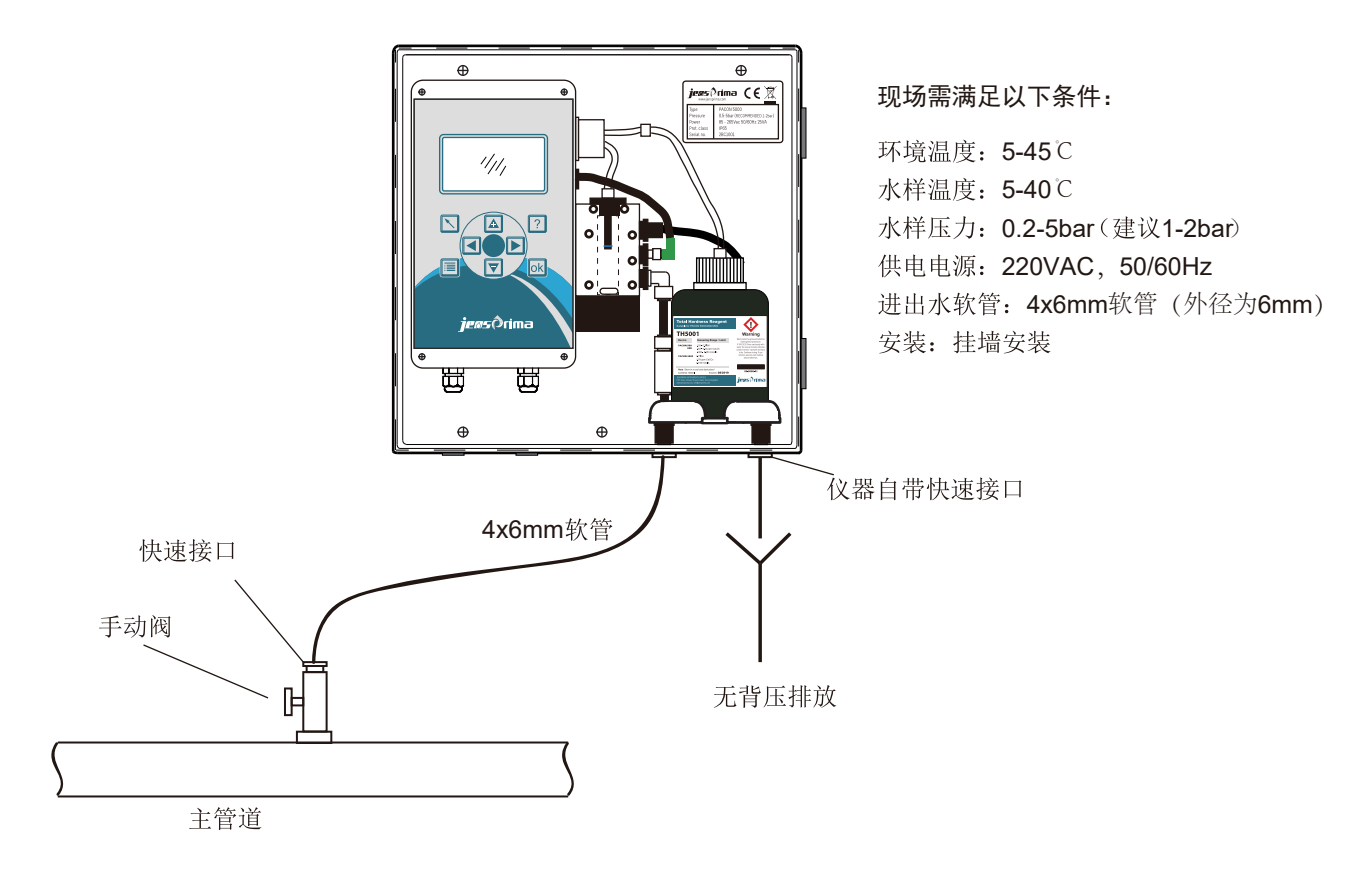

注: 出水口应尽可能的短, 使水能竖直地、不受阻地流动。系统输出必须在大气压条件下, 输出压力不能大于 输入压力。水管不能水平放置。水管长度不能超过 2m 。输出水必须流入开放的漏斗或废水管/下水道。

# 4 电气连接

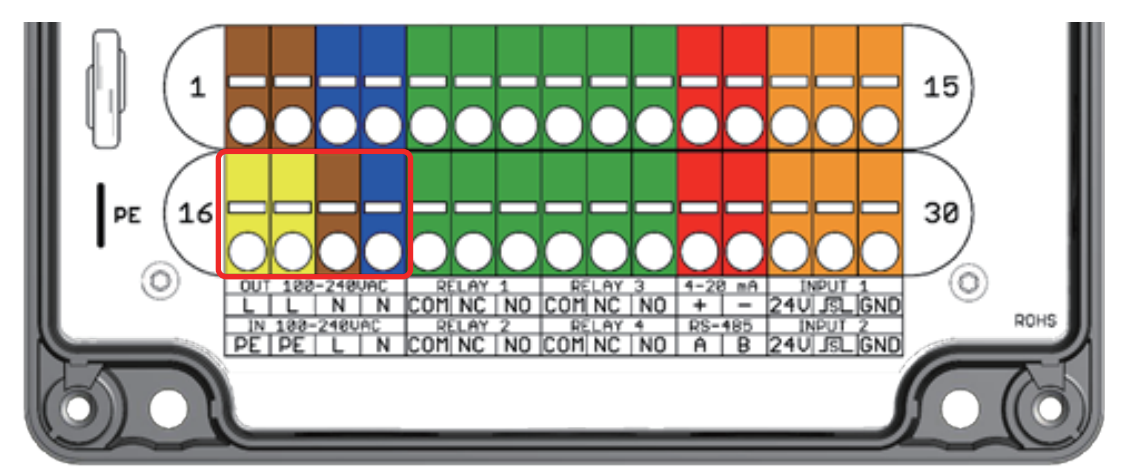

### 端子描述

| 类型   | 端子    | 功能      | 备注         |
|------|-------|---------|------------|
| 供电电源 | 16 PE | 保护接地    | PE         |
|      | 17 PE | 保护接地    | PE         |
|      | 18 L  | 供电电源火线  | 100-240VAC |
|      | 19 N  | 供电电源-零线 |            |

|           | 5 Relay 1 COM  | Relay 1输出-公共端  | Relay 1 (max.250Vac / 1A) |
|-----------|----------------|----------------|---------------------------|
|           | 6 Relay 1 NC   | Relay 1输出-常闭触点 | Relay 1 (max.250Vac / 1A) |
|           | 7 Relay 1 NO   | Relay 1输出-常开触点 | Relay 1 (max.250Vac / 1A) |
|           | 20 Relay 2 COM | Relay 2输出-公共端  | Relay 2 (max.250Vac / 1A) |
|           | 21 Relay 2 NC  | Relay 2输出-常闭触点 | Relay 2 (max.250Vac/1A)   |
| 继由器输出     | 22 Relay 2 NO  | Relay 2输出-常开触点 | Relay 2 (max.250Vac/1A)   |
|           | 8 Relay 3 COM  | Relay 3输出-公共端  | Relay 3 (max.250Vac/1A)   |
|           | 9 Relay 3 NC   | Relay 3输出-常闭触点 | Relay 3 (max.250Vac/1A)   |
|           | 10 Relay 3 NO  | Relay 3输出-常开触点 | Relay 3 (max.250Vac / 1A) |
|           | 23 Relay 4 COM | Relay 4输出-公共端  | Relay 4 (max.250Vac / 1A) |
|           | 24 Relay 4 NC  | Relay 4输出-常闭触点 | Relay 4 (max.250Vac/1A)   |
|           | 25 Relay 5 NO  | Relay 4输出-常开触点 | Relay 4 (max.250Vac / 1A) |
|           | 13 IN1 24V     | 输入1 24V        | 用于连接外部信号控制                |
| IN 1输入    | 14 IN1 S       | 输入1信号          |                           |
|           | 15 IN1 GND     | 输入1 GND        |                           |
|           | 28 IN2 24V     | 输入2 24V        | 输入信号,重启设备                 |
| IN 2输入    | 29 IN2 S       | 输入2信号          | 辅助电压用于连接零电势输出             |
|           | 30 IN2 GND     | 输入2 GND        |                           |
| 4.20      | 11 4-20mA +    | 模拟电流输出 +       | 0/420mA输出 +               |
| 4-20MA    | 12 4-20mA -    | 模拟电流输出 -       | 0/420mA输出 -               |
| DC 10E 给山 | 26 RS485 A     | RS485 A        |                           |
| へ3403 相山  | 27 RS485 B     | RS485 B        |                           |

# 5 安装试剂及试剂类型

## 安装试剂

- ▶ 打开仪器盖门
- ▶ 打开试剂瓶瓶盖
- > 打开盖门内侧所附塑料袋,袋内有试剂瓶连接器
- ▶ 按右图示把试剂瓶和连接器固定并拧紧
- ▶ 安装好的试剂安置于仪表内底座上

## 试剂类型

| 单位<br>型号 | °dH        | °F          | ppm CaCO3   | mmol/l      |
|----------|------------|-------------|-------------|-------------|
| TH5000   | 0.012-0.12 | 0.021-0.214 | 0.21-2.14   | 0.002-0.021 |
| TH5001   | 0.03-0.3   | 0.053-0.534 | 0.534-5.340 | 0.005-0.053 |
| TH5003   | 0.09-0.9   | 0.160-1.602 | 1.602-16.02 | 0.016-0.160 |
| TH5010   | 0.3-3.0    | 0.534-5.340 | 5.340-53.40 | 0.053-0.535 |
| TH5030   | 0.9-9.0    | 1.602-16.02 | 16.02-160.2 | 0.160-1.602 |
| TH5050   | 1.57-15.7  | 2.67-26.7   | 26.7-267    | 0.267-2.67  |
| TH5100   | 3.0-30     | 5.340-53.40 | 53.40-534.0 | 0.535-5.340 |

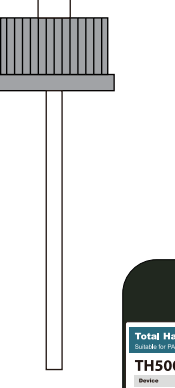

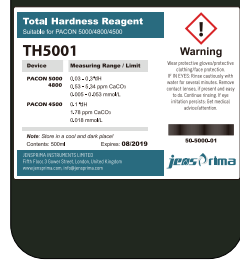

# 6 按键及显示介绍

**PACON 5000**图形大屏液晶显示测试结果和操作菜单,通过个按键进行设置。显示器背景色根据当前的的显示功能而改变。(白色: 仪器运行正常; 黄色: 软化操作模式下超过了报警值; 红色: 超过报警值或仪器故障)

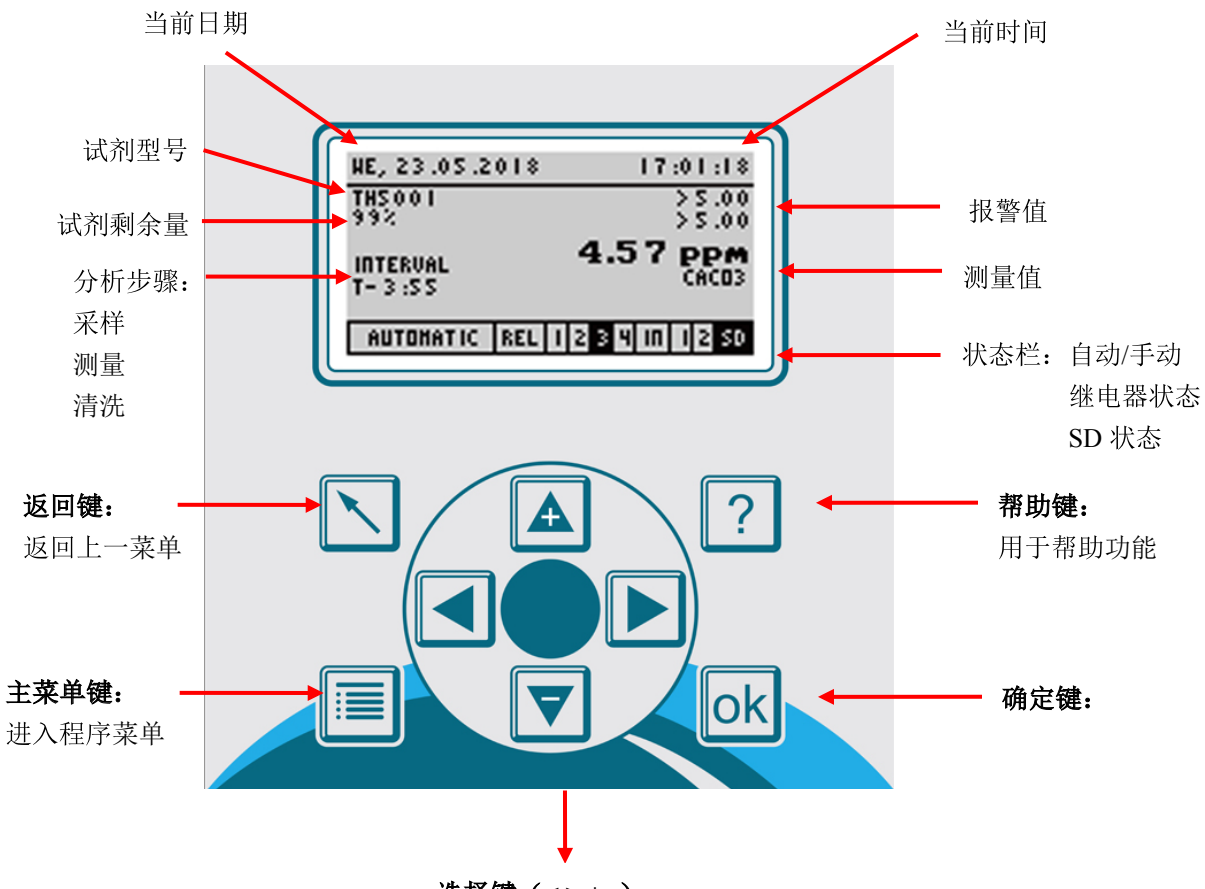

选择键(<>+-)

进入主菜单(Menu):

| Menu                  |         |  |  |
|-----------------------|---------|--|--|
| Automatic             | Manual  |  |  |
| Settin <del>a</del> s | Wizard  |  |  |
| Info                  | History |  |  |
|                       |         |  |  |

| Automatic(自动)  | 进入自动分析模式                   |
|----------------|----------------------------|
| Manual(手动)     | 此模式下可手动操作                  |
| Settings(参数设置) | 在此菜单点下可进行不同的设置(试剂类型、分析间隔等) |
| Wizard(设置助手)   | 启动快速设置助手                   |
| Info(信息)       | 关于仪器软件状态、生产日期和序列号等方面的信息    |
| History(历史记录)  | 以图表形式显示最近 100 次测量值         |

# 7 菜单介绍

| 主菜单         |    | 1.下一级菜单      |    | 2.下一级菜单                   | 备注            |
|-------------|----|--------------|----|---------------------------|---------------|
| Manual手动    | -> | Analysis分析   |    |                           | 手动分析开始        |
|             | -> | Reagent试剂    |    |                           | 手动填充试剂        |
|             | -> | Diagnostic诊断 |    |                           | 开始诊断          |
|             | -> | Flush冲洗      |    |                           | 手动冲洗测量槽       |
|             | -> | Maintenan维护  |    |                           | 维护周期复位        |
| Settings设置菜 | -> | General常规设置  | -> | Display contrast显示对比度     | 设置对比度         |
| 单           |    |              | -> | Language 语言               | DE,EN,FR和其他   |
|             |    |              | -> | Date/Time日期/时间            | 设置日期和时间       |
|             |    |              | -> | Measurement测量参数           | 总硬度/碳酸盐硬度     |
|             |    |              | -> | Unit测量单位                  | dH, f, ppm, e |
|             |    |              | -> | Import settings导入设置       | 从SD卡导到仪表      |
|             |    |              | -> | Export settings导出设置       | 保存仪表设置至SD卡    |
|             |    |              | -> | Factory setting工厂设置       | 恢复出厂设置        |
|             | -> | Analysis分析   | -> | Reagent试剂型号               | 选择试剂型号        |
|             |    |              | -> | Limit Mode报警模式            | 混合 / 软化       |
|             |    |              | -> | Upper Limit (1)报警1        | 设置Limit 1     |
|             |    |              | -> | Lower Limit (2)报警2        | 设置Limit 2     |
|             |    |              | -> | Flush time冲洗时间            | 设置冲洗时间        |
|             |    |              |    | Analysis deceleration分析延时 | 设置分析延时时间      |
|             |    |              | -> | Auto.interval time间隔时间    | 设置测量间隔时间      |
|             |    |              | -> | Auto.interval amount间隔水量  | 设置2次分析之间的水量   |
|             |    |              | -> | Analysis stop分析停止         | 当超过设定值,分析停止   |
|             |    |              | -> | Control measure确定测量       | 设置检查测试的次数     |
|             |    |              | -> | Calibrating factor校准因子    | 校准因子,以%单位     |
|             | -> | Inputs       | -> | Input 1输入1                | 输入1设置         |
|             |    |              | -> | Input 2输入2                | 输入2设置         |
|             |    |              | -> | Flow meter type           | 流量计类型设置       |
|             |    |              | -> | Flow rate unit 流速单位       |               |
|             |    |              | -> | Flow rate K-factor        |               |
|             |    |              | -> | Flow controller           |               |
|             | -> | Outputs      | -> | Current loop type         | 020mA / 420mA |
|             |    |              | -> | Current loop cal          | 设置20mA对应的硬度值  |
|             |    |              | -> | Relay 1                   | 继电器1设置        |
|             |    |              | -> | Relay 2                   | 继电器2设置        |
|             |    |              | -> | Relay 3                   | 继电器3设置        |
|             |    |              | -> | Relay 4                   | 继电器4设置        |
|             | -> | Interface    | -> | CAN baud rate波特率          | CAN总线传输速率     |
|             |    |              | -> | CAN data Channel结果通道      | 结果标示符         |
|             |    |              | -> | CAN status channel 状态通道   | 状态信息标示符       |
|             |    |              | -> | CAN control Channel 控制通道  | 控制指令识别符       |

# 8 快速设置

设置助手用于简化最初的调试。PACON 5000可以通过设置助手快速设置仪表参数,使仪表快速正常运行。

启动设置助手,在菜单里的选择设置助手Wizard,按[OK]键确认。

以下为操作步骤:

本操作说明是在手动状态下,如果是在自动分析状态中,则会提示 Do you want to disable automatic mode?(是 否退出自动模式),选择 YES 就会进入手动状态,按下面操作即可。

| 英文菜单        |      | 英文提示                                   | 注释机建议                                |
|-------------|------|----------------------------------------|--------------------------------------|
| Language    | 语言选  | Please choose your language. / Bitte   | 请选择语言.                               |
|             | 择    | wählen Sie ihre Sprache.               | 按[OK]键                               |
|             |      | Deutsch、English、Francais、Italiano      | 德语,英语,法语,意大利语                        |
|             |      |                                        | 建议:选择English后按[OK]键确认.               |
| Wizard      | 启动设  | Would you like to start the            | 是否要启动设置助手?                           |
|             | 置助手  | configuration assistant?               |                                      |
|             |      | Yes / No                               | Yes: 启动设置助手                          |
|             |      |                                        | No: 返回主菜单                            |
|             |      |                                        | 建议:选择 YES 后按[OK]键确认.                 |
| Factory     | 恢复出  | Do you want to reset to factory        | 是否要把仪器恢复出厂设置 ?                       |
| setting     | 厂设置  | settings initiallys ? (Reconmended )   |                                      |
|             |      | Yes / No                               | Yes: 恢复到出厂设置                         |
|             |      |                                        | No: 不恢复到出厂设置                         |
|             |      |                                        | 建议:选择 YES 后按[OK]键确认.                 |
| Date        | 日期/时 | Today it's the : 30-12-2012-12:59:59   | 今天是 2012 年 12 月 30 日 12 点 59 分 59 秒, |
|             | 间    | Would you like to set the clock?       | 是否设置时间?                              |
|             |      | Yes / No                               | Yes: 设置时间                            |
|             |      |                                        | No: 不设置时间                            |
|             |      |                                        | 建议:根据当时时间进行设定,按[OK]键确认.              |
| Measurement | 选择测  | Please choose the parameter to be      | 请选择测量参数                              |
|             | 量参数  | measured.                              | 按[OK]键                               |
|             |      | Do you want measure the Total or       | 你想测量总硬度还是碳酸盐硬度?                      |
|             |      | Carbonate hardness?                    |                                      |
|             |      | Total / Carbonate                      | 总硬度/碳酸盐硬度                            |
|             |      |                                        | 建议:选择 Total 后按[OK]键确认.               |
| Reagent     | 选择试  | TH5001、TH5003、TH5010、TH5030、           | 总硬度试剂: TH5001 、TH5003、TH5010、        |
|             | 剂型号  | TH5100                                 | TH5030、TH5100                        |
|             |      | TC5001、TC5003、TC5010、TC5030            | 碳酸盐硬度试剂:TC5001、TH5003、TH5010、        |
|             |      |                                        | THTC5030                             |
|             |      |                                        | / 建议:选择所配试剂型号后按 [OK]键确认.             |
|             | 填充药  | Insert the reagent bottle and press OK | 把试剂放在指定位置按[OK]键                      |
|             | 剂    | Pump reagent                           | 试剂泵开始输送试剂。(按[OK]键可以停止输               |
|             |      |                                        | 送. 大约 40 秒后试剂到达测量槽。                  |
|             |      |                                        | 建议:按[OK]键,填充药剂                       |

| Yes / No     Yes / No     YES: 试剂剩余量重置至 100%       NO: 试剂容量不重置<br>建议:如果新更换药剂,建议选择 YES,否则<br>选 No,选择后按[OK]键确定       Unit     选择 测       量单位     Please choose the unit in which your<br>results should be displayed .     选择测试结果的显示单位。       H, f, ppm CaCO3, mmol/l, e     建议:选择单位后按[OK]键确认.       Flush time     设置 冲<br>洗时间     Insert your desired flushing time in the<br>following mask.     输入所需冲洗时间.       Flush     Press OK to flush the measuring<br>chamber     冲洗时间必须根据进水管的长度水压进行设置。冲洗时间必须足够长以完全更换测量室<br>内的水样。       Flush     冲洗     Press OK to flush the measuring<br>chamber     按[OK]键冲洗测量槽                                                                                                    | Indicator     | 试 剂 重<br>置                                   | Reagent bottle renewed?              | 试剂剩余量重置为 100%?               |
|----------------------------------------------------------------------------------------------------|---------------|----------------------------------------------|--------------------------------------|------------------------------|
| NO: 试剂容量不重置<br>建议: 如果新更换药剂,建议选择 YES, 否则<br>选 No,选择后按[OK]键确定Unit选择 测<br>量单位Please choose the unit in which your<br>results should be displayed.选择测试结果的显示单位。量单位results should be displayed.选择测试结果的显示单位。Hush time设置 冲<br>洗时间Insert your desired flushing time in the<br>following mask.输入所需冲洗时间.Flush time设置 冲<br>流时间Insert your desired flushing time in the<br>following mask.输入所需冲洗时间.Flush time设置 冲<br>流时间Insert your desired flushing time in the<br>following mask.冲洗时间必须根据进水管的长度水压进行设置<br>置。冲洗时间必须足够长以完全更换测量室<br>内的水样。<br>建议:选择冲洗时间按[OK]键确认.Flush冲洗Press OK to flush the measuring<br>chamber按[OK]键冲洗测量槽Flush冲洗Press OK to flush the measuring<br>chamber按[OK]键冲洗测量槽                                                                                                    |               |                                              | Yes / No                             | YES: 试剂剩余量重置至 100%           |
| 建い:如果新更换药剂,建议选择YES,否则<br>选No,选择后按[OK]键确定Unit选择测<br>量单位<br>量单位<br>量单位Please choose the unit in which your<br>results should be displayed.选择测试结果的显示单位。<br>按[OK]键Flush time设置冲<br>洗时间Insert your desired flushing time in the<br>following mask.输入所需冲洗时间.<br>按[OK]键Flush time设置冲<br>光时间Insert your desired flushing time in the<br>following mask.输入所需冲洗时间.<br>按[OK]键Flush time设置冲<br>中洗时间小洗时间必须根据进水管的长度水压进行设置。冲洗时间必须根据进水管的长度水压进行设置。冲洗时间必须足够长以完全更换测量室<br>内的水样。<br>建议:选择冲洗时间按[OK]键确认.Flush冲洗Press OK to flush the measuring<br>chamber按[OK]键冲洗测量槽Flush冲洗Press OK to flush the measuring<br>chamber按[OK]键冲洗测量槽                                                                                                    |               |                                              |                                      | NO: 试剂容量不重置                  |
| Unit选择测<br>量单位Please choose the unit in which your<br>results should be displayed .选择测试结果的显示单位。<br>选择测试结果的显示单位。量单位Tesults should be displayed .波[OK]键Hush time设置冲<br>洗时间Insert your desired flushing time in the<br>following mask.输入所需冲洗时间.Flush time设置冲<br>洗时间Insert your desired flushing time in the<br>following mask.输入所需冲洗时间.扩展的アーク<br>方向がするアーク<br>アーク<br>アーク<br>アークアーク<br>アークFlushアーク<br>アークアーク<br>アークアーク<br>アークFlushアーク<br>アークアーク<br>アークアーク<br>アークFlushアーク<br>アークアーク<br>アークアーク<br>アークFlushアーク<br>アークPress OK to flush the measuring<br>chamber技[OK]键冲洗明 =<br>アークFlushアーク<br>アークアーク<br>アークアーク<br>アーク<br>アークFlushアーク<br>アークアーク<br>アーク<br>アークアーク<br>アーク<br>アーク<br>アークFlushアーク<br>アーク<br>アークアーク<br>アーク<br>アーク<br>アーク<br>アーク<br>アーク<br>アークアーク<br>アーク<br>アーク<br>アーク<br>アーク<br>アーク<br>アークFlushアーク<br>アーク<br>アーク<br>アークアーク<br>アーク<br>アーク<br>アーク<br>アーク<br>アーク<br>アーク<br>アーク<br>アーク<br>アーク<br>アーク<br>アークアーク<br>アーク<br>アーク<br>アーク<br>アーク<br>アーク<br>アーク<br>アーク<br>アーク<br>アーク<br>アーク<br>アーク<br>アーク<br>アーク<br>アーク<br>アーク<br>アーク<br>アーク<br>アーク<br>アーク<br>アーク<br>アーク<br>アーク<br>アーク<br>アーク<br>アークアーク<br>アーク<br>アーク<br>アーク<br>アーク<br>アーク<br>アークFlushアーク<br>アーク<br>アーク<br>アーク<br>アーク<br>アーク<br>アーク<br>アーク<br>アーク<br>アーク<br>アーク<br>アーク<br>アーク<br>アーク<br>アーク<br>アーク<br>アーク<br>アーク<br>アーク<br>アーク<br>アーク<br>アークアーク<br>アーク<br>アーク<br>アーク<br>アーク<br>アーク<br>アーク<br>アーク <b< td=""><td></td><td></td><td></td><td>建议:如果新更换药剂,建议选择 YES,否则</td></b<> |               |                                              |                                      | 建议:如果新更换药剂,建议选择 YES,否则       |
| Unit       选择测       Please choose the unit in which your       选择测试结果的显示单位。         量单位       results should be displayed.       按[OK]键         dH, f, ppm CaCO3, mmol/l, e       建议:选择单位后按[OK]键确认.         Flush time       设置冲       Insert your desired flushing time in the following mask.       输入所需冲洗时间.         Flush time       设置冲       Insert your desired flushing time in the following mask.       输入所需冲洗时间.         Flush       Flush       Flush       Following mask.       冲洗时间必须根据进水管的长度水压进行设置。冲洗时间必须足够长以完全更换测量室内的水样。         Flush       冲洗       Press OK to flush the measuring chamber       按[OK]键冲洗测量槽         Flush       冲洗       Press OK to flush the measuring chamber       按[OK]键冲洗测量槽         Pitch in 必须足够长以尽可能地避免测量室       Pitch in 必须足够长以尽可能地避免测量室       Pitch in 必须足够长以尽可能地避免测量室                                                                                                    |               |                                              |                                      | 选 No,选择后按[OK]键确定             |
| 董単位     results should be displayed.     按[0K]鏈       dH, f, ppm CaCO3, mmol/l, e     建议:选择单位后按[0K]键确认.       Flush time     设置冲<br>洗时间     Insert your desired flushing time in the<br>following mask.     输入所需冲洗时间.       水时间     ////////////////////////////////////                                                                                                    | Unit          | 选择测                                          | Please choose the unit in which your | 选择测试结果的显示单位。                 |
| Flush time设置冲<br>洗时间Insert your desired flushing time in the<br>following mask.输入所需冲洗时间.光时间//.//.///.//.///.///.//.///.///.//.                                                                                                    |               | 重単位                                          | results should be displayed .        | 按[OK]键                       |
| Flush time       反直冲       Insert your desired flushing time in the       输入所需冲统时间.         洗时间       following mask.       按[OK]键         冲洗时间必须根据进水管的长度水压进行设置。冲洗时间必须足够长以完全更换测量室内的水样。       冲洗时间必须足够长以完全更换测量室内的水样。         Flush       冲洗       Press OK to flush the measuring chamber       按[OK]键冲洗测量槽         Flush       冲洗       Press OK to flush the measuring chamber       按[OK]键冲洗测量槽         中洗时间必须足够长以尽可能地避免测量室由产生气泡、按[Our]键可结束冲洗                                                                                                    | Elucia tina a | 小型小山                                         | dH, f, ppm CaCO3, mmol/l, e          | 建议:选择单位后投[OK]键确认.            |
| Press OK to flush the measuring chamber     按[OK]健       Press OK to flush the measuring chamber     按[OK]键冲洗测量槽                                                                                                    | Flush time    | 以 <u></u> 自 仲<br>法时间                         | following mask                       | - 荆八州 高/中沉的 间.<br>按[0/)键     |
| Flush       冲洗         Press OK to flush the measuring chamber       按[OK]键冲洗测量槽         小洗时间必须足够长以尽可能地避免测量室         冲洗时间必须足够长以尽可能地避免测量室         中洗时间必须足够长以尽可能地避免测量室         中洗时间必须足够长以尽可能地避免测量室         中洗时间必须足够长以尽可能地避免测量室                                                                                                    |               | 4) [ H J ] [ H J                             |                                      | 波[0]捷                        |
| Flush       冲洗       Press OK to flush the measuring chamber       按[OK]键冲洗测量槽         Flush       冲洗       Press OK to flush the measuring chamber       按[OK]键冲洗测量槽         正       中洗时间必须足够长以尽可能地避免测量室         中洗时间必须足够长以尽可能地避免测量室       中洗时间必须足够长以尽可能地避免测量室                                                                                                    |               |                                              |                                      |                              |
| Flush       冲洗       Press OK to flush the measuring chamber       按[OK]键冲洗测量槽         正       中洗       中洗时间必须足够长以尽可能地避免测量室 内的水样。         正       中洗       中洗时间必须足够长以尽可能地避免测量室 由产生气油 按[OK]键可结重冲洗                                                                                                    |               |                                              |                                      | 冲洗时间必须根据进水管的长度水压进行设          |
| 内的水样。       建议:选择冲洗时间按[OK]键确认.       Flush     冲洗       Flush     Press OK to flush the measuring chamber       方面的     按[OK]键冲洗测量槽       方面的     中洗时间必须足够长以尽可能地避免测量室       中产生气泡     按[OK]键可结声冲洗                                                                                                    |               |                                              |                                      | 置。冲洗时间必须足够长以完全更换测量室          |
| 建议:选择冲洗时间按[OK]键确认.       Flush     冲洗     Press OK to flush the measuring chamber     按[OK]键冲洗测量槽       ////////////////////////////////////                                                                                                    |               |                                              |                                      | 内的水样。                        |
| Flush       沖洗       Press OK to flush the measuring chamber       按[OK]键冲洗测量槽         小洗时间必须足够长以尽可能地避免测量室       中洗时间必须足够长以尽可能地避免测量室                                                                                                    |               |                                              |                                      | 建议:选择冲洗时间按[OK]键确认.           |
| chamber 冲洗时间必须足够长以尽可能地避免测量室 中产生气泡 按[Ov1键可结束冲洗                                                                                                    | Flush         | 冲洗                                           | Press OK to flush the measuring      | 按[OK]键冲洗测量槽                  |
| 冲洗时间必须足够长以尽可能地避免测量室 由产生气泡 按[OV]键可结声冲洗                                                                                                    |               |                                              | chamber                              |                              |
|                                                                                                    |               |                                              |                                      | 冲洗时间必须足够长以尽可能地避免测量室          |
|                                                                                                    |               |                                              |                                      | 中产生气泡。按[OK]键可结果冲洗。           |
| 上imit Mada 选择 U Chaosa the exercising mode for 法投诉 17.00 里相                                                                                                    | Limit Modo    | <b>进                                    </b> | Chaosa the operating mode for        | 建以:按[UK]键, 冲沉测重情             |
| Limit Wode 远 并 报 Choose the operating mode for                                                                                                    | Limit Would   | 见 拜 10<br>藝模式                                | limit1/limit2                        | 间远排 Linut 1/Linut 2 时报音侠式。   |
| Max/Min. Max/Max Max/Min: 大干/小干                                                                                                    |               | a KA                                         | Max/Min. Max/Max                     | Max/Min: 大王/小王               |
| Max/Max:大于/大于                                                                                                    |               |                                              |                                      | Max/Max:大于/大于                |
| 建议:选择 Max/Max 后按[OK]键确认.                                                                                                    |               |                                              |                                      | 建议:选择 Max/Max 后按[OK]键确认.     |
| Limit1 设置报 Specify the upper limit Relay1 is 定义上限报警点1在超过什么值时触发? 按                                                                                                    | Limit1        | 设置报                                          | Specify the upper limit Relay1 is    | 定义上限报警点1在超过什么值时触发?按          |
| 警点 1 activated if the limit exceeded [OK]键您可以看到此窗口:                                                                                                    |               | 警点1                                          | activated if the limit exceeded      | [OK]键您可以看到此窗口:               |
| Limit 1                                                                                                    |               |                                              |                                      | Limit 1                      |
| ppm 7 8 9                                                                                                    |               |                                              |                                      | ppm 7 8 9                    |
|                                                                                                    |               |                                              |                                      | <u> </u>                     |
|                                                                                                    |               |                                              |                                      |                              |
| <pre>&lt;0.54 </pre> <                                                                                                    |               |                                              |                                      | <pre>&gt;0.34 0 . OK</pre>   |
|                                                                                                    |               |                                              |                                      |                              |
| 通过选择硬可以选择所而值,级[UN]硬ηK。                                                                                                    |               |                                              |                                      | 通过远洋诞时以远洋//i而由, y [UK] 诞朔 K。 |
| ┃                                                                                                    |               |                                              |                                      | <br>  建议值显示在输入框下面,按[OK] 键接受此 |
| 建议。符合所选试剂的最大值显示在 "< "和                                                                                                    |               |                                              |                                      | 建议。符合所选试剂的最大值显示在 "< "和       |
| ">"符号后面                                                                                                    |               |                                              |                                      | ">"符号后面                      |
| 建议:通过选择键选择所需值,按[OK]键确认                                                                                                    |               |                                              |                                      | 建议:通过选择键选择所需值,按[OK]键确认       |
| Limit2         设置报         Specify the lower limit Relay2 is         定义上限报警点1在超过什么值时触发?按                                                                                                    | Limit2        | 设置报                                          | Specify the lower limit Relay2 is    | 定义上限报警点1在超过什么值时触发?按          |
| 警点 2 activated if the limit exceeded. [OK]键您可以看到此窗口:                                                                                                    |               | 警点 2                                         | activated if the limit exceeded.     | [OK]键您可以看到此窗口:               |

|               |              |                                          | Limit 2        ppm       7       8       9         5.00       4       5       6         >0.54       1       2       3         <5.36       0       .       OK         通过选择键可以选择所需值,按[OK]键确认。         建议值显示在输入框下面,按[OK] 键接受此         建议。符合所选试剂的最大值显示在 "< "和         "> "符号后面         建议:通过选择键选择所需值,按[OK]键确认 |
|---------------|--------------|------------------------------------------|----------------------------------------------------------------------------------------------------|
| Auto.         | 自动分          | Do you want to use a time interval and   | 你是否想使用时间间隔并设置所需的测量间                                                                                                    |
| interval time | 70 円 喃<br>时间 | measurement?                             | <sup>网。</sup><br>按IOKI键                                                                                                    |
|               |              | Do you want that the analyses are        | 你是否想启用时间间隔测量模式?                                                                                                    |
|               |              | performed at a time interval ?           |                                                                                                    |
|               |              | Yes/No                                   | Yes:启用时间间隔功能,选择所需时间间隔:                                                                                                    |
|               |              |                                          | 5 – 360min                                                                                                    |
|               |              |                                          | No:个后用时间间隔切能                                                                                                    |
|               |              |                                          | 建议: 通过远押键远押所需的时间米控制,<br>按 [ov] 键确认                                                                                                    |
| Control       | 重 复 测        | Adjust the amount of verification loops  | 设置测试生败后所需的重复测试次数                                                                                                    |
| measure       | <u></u>      | that should take place after a bad       | 按量的码入众后所而出主义的码入效<br>按 [OK]键                                                                                                    |
|               | . () ())(    | measurement.                             |                                                                                                    |
|               |              | Off                                      | 不再重复                                                                                                    |
|               |              | 1measurement                             | 重复一次                                                                                                    |
|               |              | 2measurements                            | 重复两次                                                                                                    |
|               |              | 3measurements                            | 重复三次                                                                                                    |
|               |              |                                          | 建议:通过选择键可以选择所需值并按[OK]                                                                                                    |
|               |              |                                          | 键确认.                                                                                                    |
|               |              |                                          | 系统停止一段时间户公拆可能合产生不准确                                                                                                    |
|               |              |                                          | <u>新新行业</u> 权时间沿力仍可能会广土不能确<br>的结果。因此建议在设置报警前先进行控制                                                                                                    |
|               |              |                                          | 测试                                                                                                    |
| Analysis stop | 分析停          | If the limit is exceeded stop analysis   | 如果超过报警值,是否停止分析?                                                                                                    |
|               | 止            | Yes / No                                 | Yes: 停止分析                                                                                                    |
|               |              |                                          | No: 不停止分析                                                                                                    |
|               |              |                                          | 建议:选择 No 并 [OK]键确认.                                                                                                    |
| Input1        | 输入1          | Choose the function of input 1 $(IN1)$ . | 定义输入1的功能.                                                                                                    |
|               |              |                                          | 按[OK]键                                                                                                    |
|               |              | Disabled/start Analysis /water           | 个用/开始分析/水表/流量计                                                                                                    |
|               | 44 >         | meter/flow controller[OK]                | <b>建议: </b>                                                                                                    |
| Input2        | 输入 2         | Input2 (IN2) is used for reseting the    | 输入2是用于系统错误时恢复运行<br>钟rawt#                                                                                                    |
|               |              | device in case of an error.              | <b>狻[OK]</b> 键                                                                                                    |

| Dalaut       |      |                                       | 你且不 <u>它</u> 以她也跟 <b>,</b> 况它因 <u></u> 期式 <u></u> 取油技 <del>种</del> 。 |
|--------------|------|---------------------------------------|----------------------------------------------------------------------|
| кејаут       | 正义 亚 | Do you want to configure relay1 for   | 芯定省定义继电器1反定局别以脉冲按照:                                                  |
|              | 电器1切 | function limit1?                      |                                                                      |
|              | 能    | Permanent/ Impulse                    | (周期/脉冲)                                                              |
|              |      |                                       |                                                                      |
|              |      |                                       | 选择impulse后,您可以设置脉冲长度来控制                                              |
|              |      |                                       | 开关室: 5-3600秒                                                         |
|              |      |                                       | 建议: 一般选择 NO 并按[OK]键确认.                                               |
| Relay2       | 定义继  | Do you want to configure relay2 for   | 定义输入2是用于极限2报警还是试剂液位                                                  |
|              | 电器2功 | function limit2 or reagent warning ?  | <10%时报警?                                                             |
|              | 能    |                                       |                                                                      |
|              |      |                                       | 通过选择键选择并按[OK]键确认.                                                    |
|              |      |                                       | 或者,试剂液位可以被配置到继电器 4(relay                                             |
|              |      |                                       | 4).                                                                  |
|              |      |                                       | 建议: 一般选择 NO 并按[OK]键确认.                                               |
| Relay3       | 定义继  | Relay3 is used for reporting errors   | 继电器3用于报告错误/备用[OK]                                                    |
|              | 电器3功 | /stand by .                           | 按OK键                                                                 |
|              | 能    |                                       |                                                                      |
| Relay4       | 定义继  | Choose the switching function for     | 选择继电器4的功能是分析还是试剂液位                                                   |
|              | 电器4功 | relay4 ,analysis or reagent below 10% | <10%.                                                                |
|              | 能    |                                       |                                                                      |
|              |      | Analysis / Reagent                    | 通过选择键选择并确认[OK].                                                      |
|              |      |                                       |                                                                      |
|              |      |                                       | 选择分析(analysis)后,您可以控制外部泵、样                                           |
|              |      |                                       | 品冷却器的冷水阀以及外部控制器。或者,试                                                 |
|              |      |                                       | 剂液位(reagent level) 可以配置到relav 2.                                     |
|              |      |                                       | 建议: 一般选择NO并按[OK]键确认.                                                 |
| Current loop | 电流输  | Choose the operating mode of the      | 选择电流输出模式                                                             |
| type         | 出设置  | current loop interface.               | 按OK键                                                                 |
|              |      | Off                                   | 关闭                                                                   |
|              |      | 020mA value                           | 020mA输出                                                              |
|              |      | 420mA value                           | 420mA输出                                                              |
|              |      | 020mA status                          | 020mA状态                                                              |
|              |      | 420mA status                          | 4 20mA状态                                                             |
|              |      |                                       | 建议:洗择420mA输出,按[OK]键确认                                                |
|              |      | Select the corresponding              | 设置20mA对应硬度值(给最大输出电流                                                  |
|              |      | measurement value of 20 mA            | (20mA)设定一个硬度范围)                                                      |
|              |      |                                       | │ 建议:20mA 对应硬度值一般设试剂最大范围                                             |
| Wizard       | 结束   | The configuration is complete         | · 沿置完成                                                               |
| VV IZUI U    |      | The wizard closes                     | <u>~</u> /                                                           |
|              |      |                                       |                                                                      |
|              |      |                                       | 実して見てた日                                                              |

# 9 维修和服务

为了保证装置能长期无干扰地运行,需要定期进行维修。大多数情况下是不需要使用工具的。维修开始前,确保已关闭仪器电源。维修期间不能进行分析。进行维修时请带戴上防护眼镜和手套以避免接触到试剂、清洗剂或水。

请遵守以下维修周期

| 每 6 个月  | 清洗测量槽 (较高环境温度或水温或较高浓度微生物下可能要缩短维修周<br>期) |
|---------|-----------------------------------------|
| 每 12 个月 | 更换备件包(订货号: 50-5000-10)                  |

#### 9.1 清洗测量槽

清洗测量槽大约需要20分钟。步骤如下:

- 按压加药泵盒上、下方的弹片,然后向外拉将其取下。
- 拆除与加药塞和试剂瓶的连接。
- 把安全栓往外拉直到所有的插头能自由活动。不要完全取下安全栓。
- 把测量室从控制盒上的紧固栓上取下。
- 按照说明用清洁装置(货号: 30-010900)清洗测量槽。

重新组装时请遵循以下顺序:

- 把干净的测量槽推到两个紧固栓上,压入安全栓加以固定。
- 把所有的插头重新插入,用安全栓固定。在加上安全栓前确保插头已牢固地推进孔中。**请勿强行挤压!**这样 可能导致插头或安全栓损坏。所有管道须是畅通无扭曲的。
- 再次开启仪器,冲洗测量室,然后用泵把试剂抽入测量槽。

仪器现在可以使用了(Menu > Manual > Flush / Reagent).

#### 9.2 更换蠕动泵头

蠕动泵头有必要定期进行更换。这包含在硬度分析仪(PACON 5000) 备件包中(货号:50-5000-10). 更换大约需要 10分钟。

更换步骤如下:

- 关闭仪器电源
- 拆除与加药塞和试剂瓶的连接。
- 按压蠕动泵头上、下方的弹片,然后向外拉将其取下。
- 把两个安全栓向外拉,把插头轻轻向上拉,把测量槽上部的加药塞取下。

• 丢弃旧的蠕动泵头及软管。

重新组装时请遵循以下顺序:

- 把蠕动泵头连接到试剂瓶上。转动试剂瓶直到消除所有的弯曲,管道能自由悬垂。
- 把蠕动泵头连接到药塞.首先确保管道无扭曲,然后重新插入插头。在加上安全栓前确保插头已牢固地推进

孔中。**请勿强行挤压!**如果插入插头时不顺利,可在O型环上加一些凡士林。

- 把蠕动泵头牢固地加到蠕动泵上。
- 再次开启仪器,冲洗测量室,然后用泵把试剂抽入测量室。

仪器现在可以使用了(Menu > Manual > Flush / Reagent).

### 9.3 更换试剂瓶

确保新试剂在保质期内。仅适用新的试剂。

更换步骤如下:

- 关闭仪器电源
- 旋开盖子取出瓶连接器。把它们插入新试剂瓶中,盖紧盖子。清除任何溢出液。
- 再次开启仪器,冲洗测量室,然后抽入试剂。通过注入试剂后确定试剂瓶更换,自动操作的试剂液位会重新 回到100%。仅适用500 ml瓶。

#### 9.4 校准

装置出厂时校准温度为在20℃室温。如果装置将要在极热或极冷的温度下适用,请在调试时重新校准。

您可以按以下步骤进行校准:

- 用仪器进行一次分析
- 同时进行一次手动测量
- 用以下公式计算出装置的校准系数:

• 通过 (Menu > Setting > Analysis > Calibrating factor) 把校准系数输入到仪器。

### 9.5 更换电池

如果仪器开机时不能正确显示时间,此时就需要按以下步骤更换后备电池了:

- 关闭仪器并断开电源。
- 移动 4 个螺丝打开控制盒。电池架就在盖子下面的电路板上。
- 用型号为CR2032的电池更换。
- 确保2个电路板之间的带状电缆没有变松,再次关闭控制盒。
- 合理地处置废电池。.

# 10 故障分析

### A)仪器无法开始分析

- ✔ 检查外部启动信号是否正确配置和连接。
- ✔ 检查是否设置了时间间隔。
- ✔ 检查水表是否连接,配置是否正确。
- ✔ 检查与外部控制器的相关连接。

#### B) 空白样(未加药剂) 测试时出现错误

- ✔ 检查测量室内是否有水,进水管和出水管是否接反。
- ✔ 检查测量槽是否有污垢、气泡或异物。
- ✓ 检查水压(建议 1-2 bar)。
- ✔ 检查出水管是否畅通,电磁阀内是否有异物。
- ✔ 如果使用泵提供水样,确保其连接正确。
- ✔ 使用诊断菜单检查功能传感器和电磁阀。

#### c) 加药滴定测量期间的错误

- ✔ 检查是否有足够的试剂。
- ✔ 检查试剂瓶和加料泵之间的连接管是否有气泡。如有必要,用泵抽取试剂直到管子充满试剂。
- ✓ 检查蓝色O型环是否仍在加料塞口处。
- ✔ 检查测量室中是否有水。
- ✔ 检查测量室中是否有磁力搅拌器。
- ✔ 用诊断菜单检查试剂输送、传感器和磁力搅拌器。

#### D)错误的测量结果

- ✔ 检查试剂是否与仪器设置一致。
- ✔ 检查试剂输送管中是否有气泡。
- ✔ 空白样测试期间,检查水样是否因外来物质、沉积物或气泡而变色。
- ✔ 检查测量室内是否有水,进水管和出水管是否接反。
- ✓ 检查测量槽中是否有磁力搅拌器。
- ✓ 检查蓝色 O 型环是否仍在加料塞口处,安装是否正确。
- ✔ 检查电磁阀是否正确关闭。
- ✔ 更换蠕动泵头。
- ✔ 使用新的校准系数对仪器重新校准。

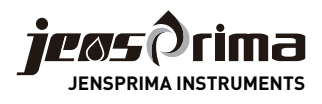

## JENSPRIMA INSTRUMENTS LIMITED

Email: chinainfo@jensprima.com www.jensprima.com.cn